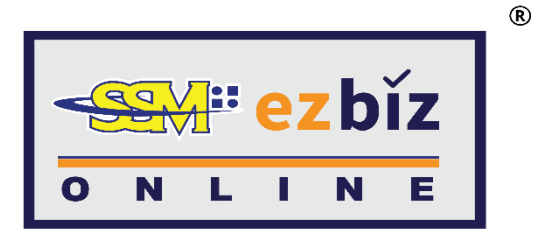

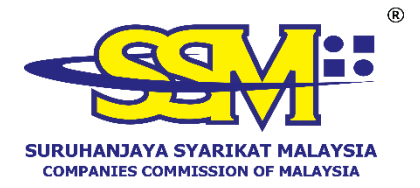

# TATACARA MENDAFTAR AKAUN PENGGUNA MELALUI PORTAL EZBIZ

1 AUGUST 2024

#### PERMOHONAN MENDAFTARKAN AKAUN PENGGUNA MELALUI PORTAL EZBIZ

A. DAFTAR SEBAGAI PENGGUNA PORTAL EZBIZ (<u>ezbiz.ssm.com.my</u>)

1. a) Tekan "New User Registration".

| SIGN IN                               |
|---------------------------------------|
| L USERNAME                            |
| PASSWORD                              |
| C C                                   |
| VERIFICATION CODE                     |
| Sign In                               |
| Forgot Password New User Registration |
|                                       |

- 2. a) Isikan semua maklumat yang bertanda (\*).
  - b) Selepas selesai, tekan "**Register".**

| EzBiz                                       |   |  |
|---------------------------------------------|---|--|
|                                             |   |  |
|                                             |   |  |
| Paristration Information                    |   |  |
| cegisti ation mormation                     |   |  |
| ID Type*                                    |   |  |
|                                             |   |  |
| Please Select                               | ~ |  |
|                                             |   |  |
| ID No (e.g 800101055014)*                   |   |  |
|                                             |   |  |
|                                             |   |  |
|                                             |   |  |
| Name as per IC (e.g MOHD AZIZUL BIN SAMAD)* |   |  |
|                                             |   |  |
|                                             |   |  |
|                                             |   |  |
|                                             |   |  |
| Register Cancel                             |   |  |
|                                             |   |  |

## 3. a) Isikan semua maklumat yang bertanda (\*).

| Registration Information                        |                              |                         |               |     |   |
|-------------------------------------------------|------------------------------|-------------------------|---------------|-----|---|
|                                                 |                              |                         |               |     |   |
| Username*                                       |                              |                         |               |     |   |
|                                                 |                              |                         |               |     |   |
| (Please key in from 5 until 40 character.)      |                              |                         |               |     |   |
| Password*                                       |                              |                         |               | (I) |   |
| (Password must contain at least one of lower ca | ise letters, upper case lett | ers, digits and minimum | 6 characters) | 42  |   |
| ·                                               |                              | -,-,-                   |               |     |   |
| Re-Type Password*                               |                              |                         |               | (d) |   |
|                                                 |                              |                         |               | 42  |   |
| Email*                                          |                              |                         |               |     |   |
|                                                 |                              |                         |               |     |   |
| Pe-Type Email*                                  |                              |                         |               |     |   |
|                                                 |                              |                         |               |     |   |
|                                                 |                              |                         |               |     |   |
|                                                 |                              |                         |               |     |   |
| User Information                                |                              |                         |               |     |   |
| Name*                                           |                              |                         |               |     |   |
| MOHD SAMAD BIN AZIZUL                           |                              |                         |               |     |   |
| ID Type                                         | TD No (e.a 800101055)        | 014)*                   | Colour*       |     |   |
| NRIC                                            | 770202105995                 | ,                       | Please Select | ~   |   |
|                                                 |                              |                         |               |     |   |
| Nationality*                                    |                              |                         |               |     |   |
| Please Select                                   |                              |                         |               | ~   |   |
| Gender* OFEMALE OMALE                           |                              |                         |               |     |   |
| Date of Birth*                                  |                              | Race*                   |               |     |   |
| 02-Feb-1977                                     |                              | Please Select           |               | ~   |   |
| 17                                              |                              |                         |               |     |   |
|                                                 |                              |                         |               |     |   |
| Residential Address Information                 |                              |                         |               |     |   |
| Residential Address*                            |                              |                         |               |     |   |
| NO. 66 JALAN 66                                 |                              |                         |               |     |   |
|                                                 |                              |                         |               |     |   |
|                                                 |                              |                         |               |     |   |
|                                                 |                              |                         |               |     |   |
| Postcode*                                       |                              | City*                   |               |     |   |
| 68000                                           |                              | AMPANG                  |               |     |   |
|                                                 |                              |                         |               |     |   |
| Country*                                        |                              | State*                  |               |     |   |
| MALAYSIA                                        |                              | SELANGOR                |               |     | ~ |
|                                                 |                              |                         |               |     |   |
| Mobile Phone No.*                               |                              |                         |               |     |   |
| 016666666                                       |                              |                         |               |     |   |
|                                                 |                              |                         |               |     |   |

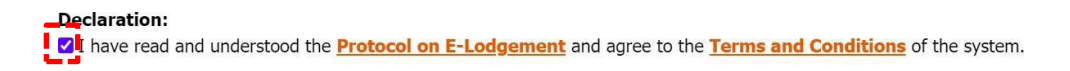

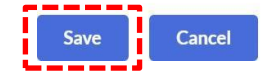

- b) Tanda  $\sqrt{di}$  bahagian "Declaration".
- c) Selepas selesai, tekan "Save".

4. Pengguna akan menerima notifikasi e-mel untuk pengaktifan akaun pengguna Ezbiz. Sila hadir ke Pejabat SSM yang berdekatan atau kios Tap.It untuk pengaktifan akaun pengguna ezbiz.

| Please be informed that you have registered as an authorized user of EzBiz Portal using LoginId HELENASUI. Kindly check your email account helenasui@gmail.com for further details. |
|----------------------------------------------------------------------------------------------------|
| Please proceed with the following steps for Ezbiz user account activation:                                                                                                    |
| <ol> <li>For ID activation, please go to the nearest SSM's Office for the safety purpose of Ezbiz Online User.</li> <li>OR</li> </ol>                                               |
| 2. Kiosk Tap. It<br>(Please refer location Kiosk tap.It at Kiosk tap.IT)                                                                                                    |
| Please refer user manual (Ezbiz ID Activation) in Ezbiz portal for more details.                                                                                                    |
| Should you have any queries or require any further information please contact SSM Hotline at 03-7721 4000 or e-mail us atenquiry@ssm.com.my.                                        |
| Thank you.                                                                                                    |

### TATACARA PENGAKTIFAN AKAUN EZBIZ DI KIOS

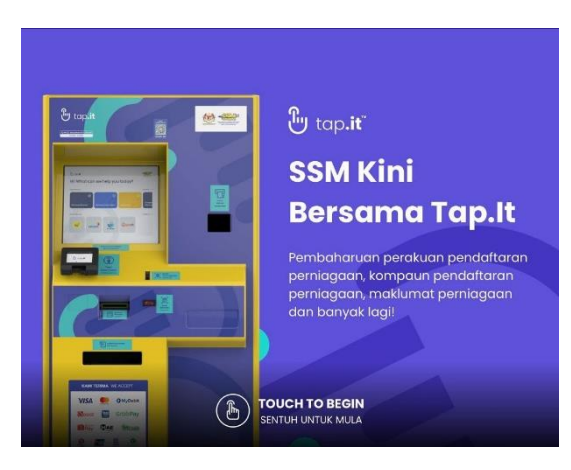

Langkah 1 - Sentuh skrin untuk mulakan transaksi.

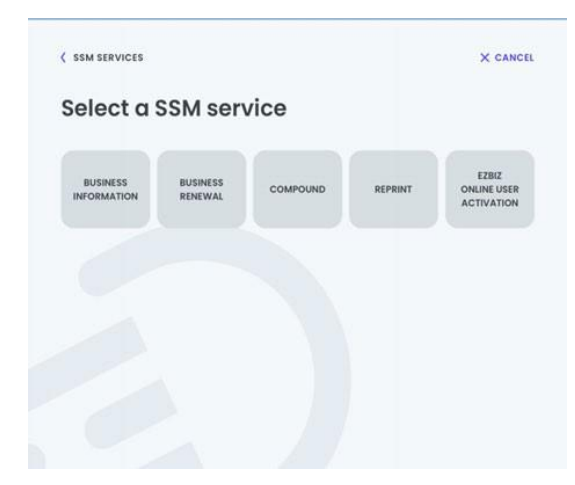

#### Langkah 2 - Pilih transaksi "EZBIZ ONLINE ACTIVATION".

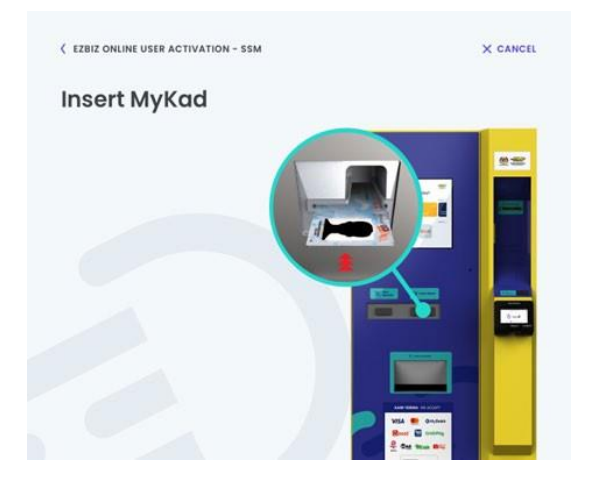

Langkah 3 - Masukkan MyKad di slot seperti di gambar.

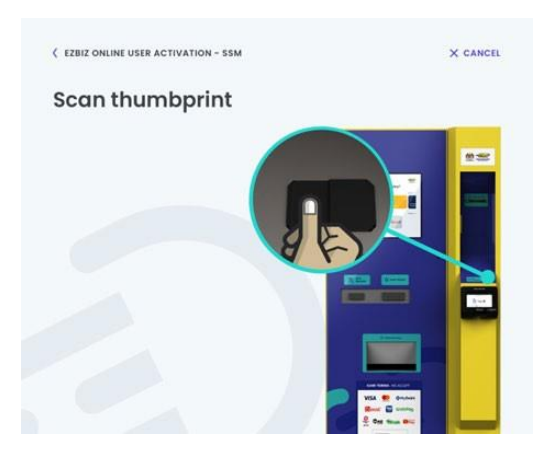

Langkah 4 - Imbas ibu jari.

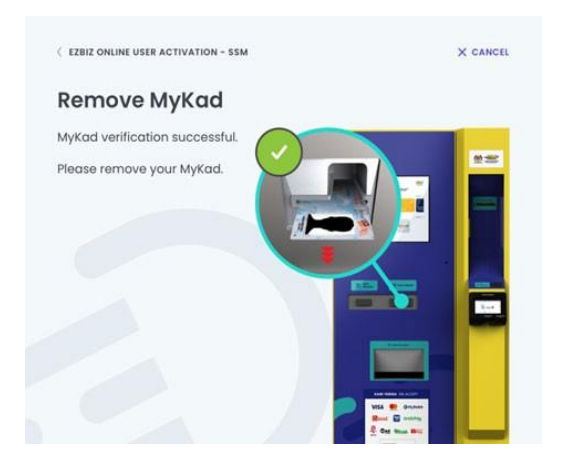

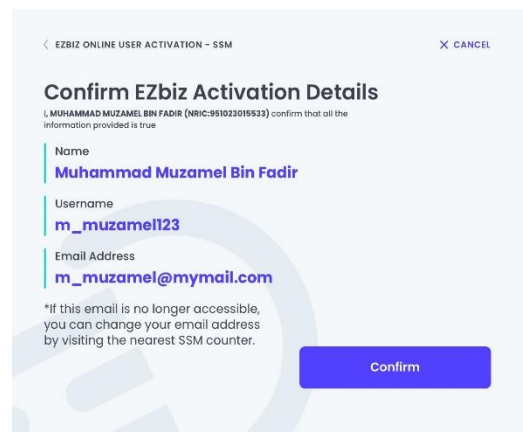

Langkah 5 - Keluarkan MyKad.

Langkah 6- Sekiranya maklumat yang dipaparkan tepat, sahkan transaksi dengan menekan butang "confirm". Sekiranya terdapat ralat di maklumat, sila berhubung pegawai SSM di kaunter.

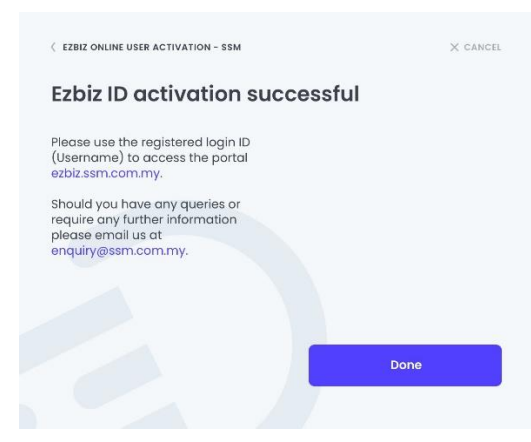

Langkah 7 - Maklumat pengaktifan akaun EZBIZ yang berjaya dipaparkan di skrin. Tekan butang "Done" untuk menamatkan transaksi.